## PDF

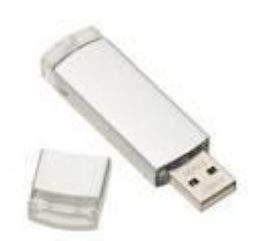

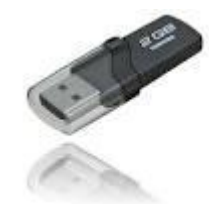

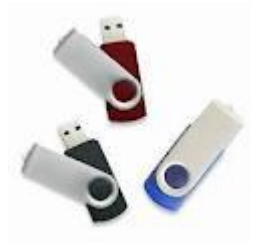

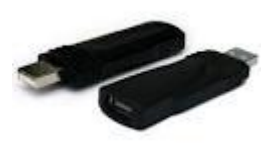

## Indhold

| Gemme som Pdf |
|---------------|
|---------------|

©Annemette Søgaard Hansen | SøgaardHansen | dinwebvejleder.dk

| Gemme som Pdf                             |                                                                                                    |  |
|-------------------------------------------|----------------------------------------------------------------------------------------------------|--|
| Trin                                      | Tip!                                                                                                    |  |
| I dette eksempel gemmer vi på et USB stik |                                                                                                    |  |
| Sæt USB stikket i computeren              | Vent et øjeblik, så computeren kan registrere det!                                                                                                    |  |
| Klik på fanebladet "Filer"                |                                                                                                    |  |
| Klik på "Gem som"                         |                                                                                                    |  |
|                                           | Hvis du er i Windows 8, klik på:                                                                                                    |  |
|                                           | Gennemse                                                                                                    |  |
| Scrol ned til "Computer"                  | I vinduet til venstre (se illustration Fig. 1)                                                                                                    |  |
| Find dit USB stik                         | Navnet er måske det samme som producentens,<br>f.eks. Kingston.                                                                                                    |  |
|                                           | nit stik.                                                                                                    |  |
| Klik på stikket, så det er markeret       | l vinduet til venstre                                                                                                    |  |
|                                           | Du ser indholdet af USB stikket i vinduet til højre.<br>Er du i tvivl, så tjek at USB stikket er markeret til<br>venstre og at det sidste navn der står i feltet øverst<br>er navnet på USB stikket. |  |
|                                           | Bruger du en undermappe på USB stikket gælder<br>det samme, bare for mappen.                                                                                                    |  |
| Navngiv dokumentet (Filnavn)              | Skriv bare oven i den blå markering. Den forsvinder, når du taster.                                                                                                    |  |
| Find feltet "Filtype"                     | Under filnavnnet.                                                                                                    |  |
| Klik på pilen til venstre for "Filtype"   |                                                                                                    |  |
| Vælg "PDF"                                |                                                                                                    |  |
| Klik på "Gem"                             |                                                                                                    |  |

## USB/åbne fra – gemme på/April 2015

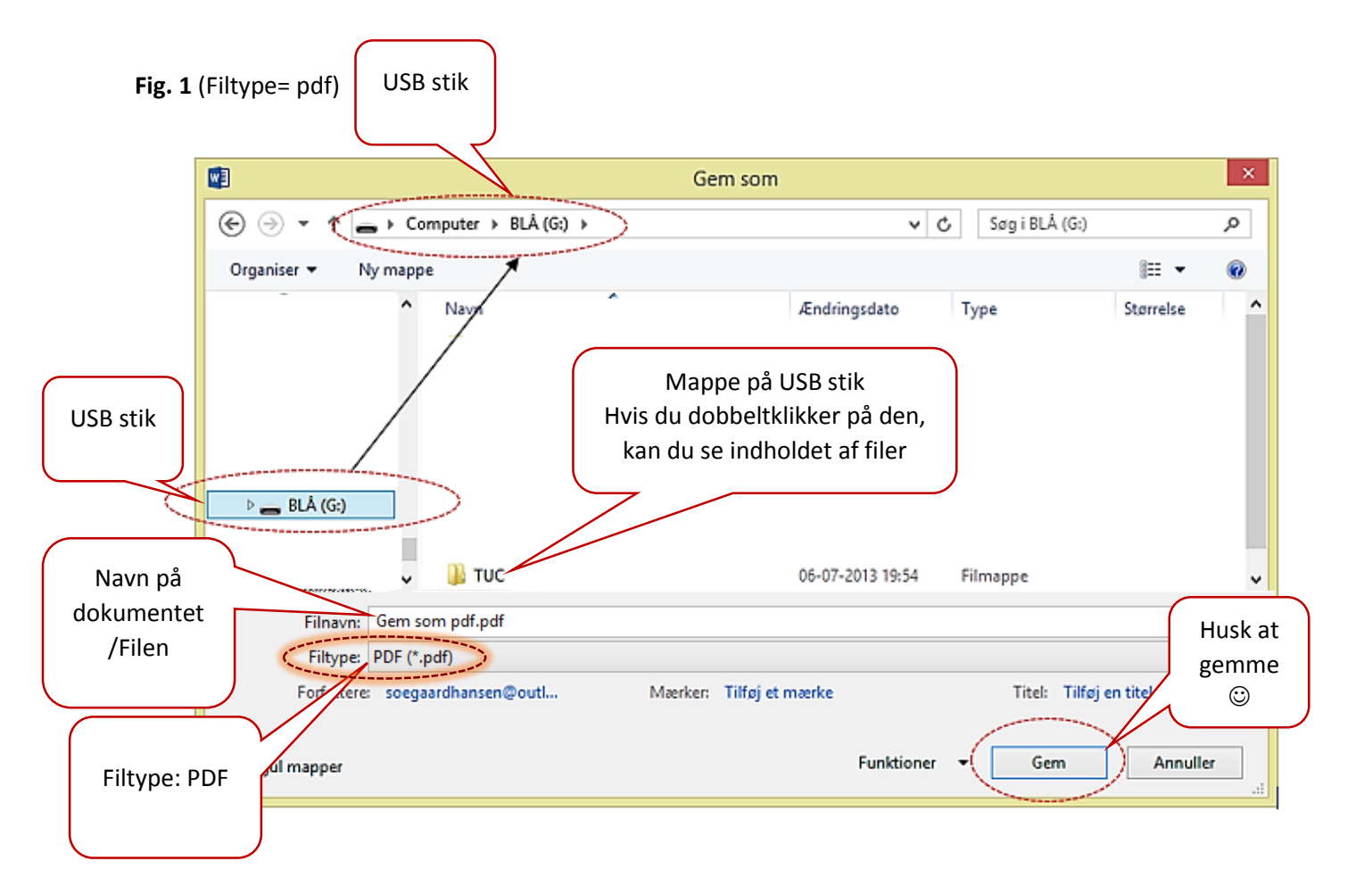